# ©© 3COM

## PPTP VPN for Windows XP and Vista to 3Com X-family

| Document Version:     | 1.1                                                                   |
|-----------------------|-----------------------------------------------------------------------|
| Publication Date:     | 10 <sup>th</sup> May 2007                                             |
| Description:          | PPTP VPNs from Microsoft Windows XP and Vista<br>to 3Com X-family     |
| Product:              | 3Com X-family                                                         |
| 3Com TOS Version:     | 2.5.1.6826                                                            |
| Windows XP version    | Version 5.1 (Build 2600.xpsp_sp2_gdr.061219-0316<br>: Service Pack 2) |
| Windows Vista version | Ultimate Edition                                                      |

#### Introduction

This document explains how to configure the 3Com X-family devices to terminate a Windows XP or Windows Vista VPN client using PPTP.

These instructions assume that your corporate network is attached to the LAN security zone of the X-family, and that external (Internet) traffic is on the WAN security zone.

#### **Table of Contents**

| 1   | OVERVIEW                                             | 3  |
|-----|------------------------------------------------------|----|
| 2   | NETWORK CONFIGURATION                                | 3  |
| 3   | CONFIGURING POINT-TO-POINT TUNNELING PROTOCOL (PPTP) | 4  |
| 3.1 | High-level steps                                     | 4  |
| 3.1 | 3Com X-family Configuration for PPTP                 | 4  |
| 3.2 | Windows XP VPN Client Configuration with PPTP        | 6  |
| 3.3 | Load the Strong Encryption Package                   | 10 |
| 3.4 | Windows Vista Client Configuration with PPTP         | 11 |
| 4   | TROUBLESHOOTING PPTP TUNNEL                          | 15 |

### 1 Overview

PPTP uses the security attributes of a GRE tunnel with MPPE encryption for data transfer, and the Point-to-Point Tunneling Protocol to essentially make the client appear part of the Workplace network.

## 2 Network Configuration

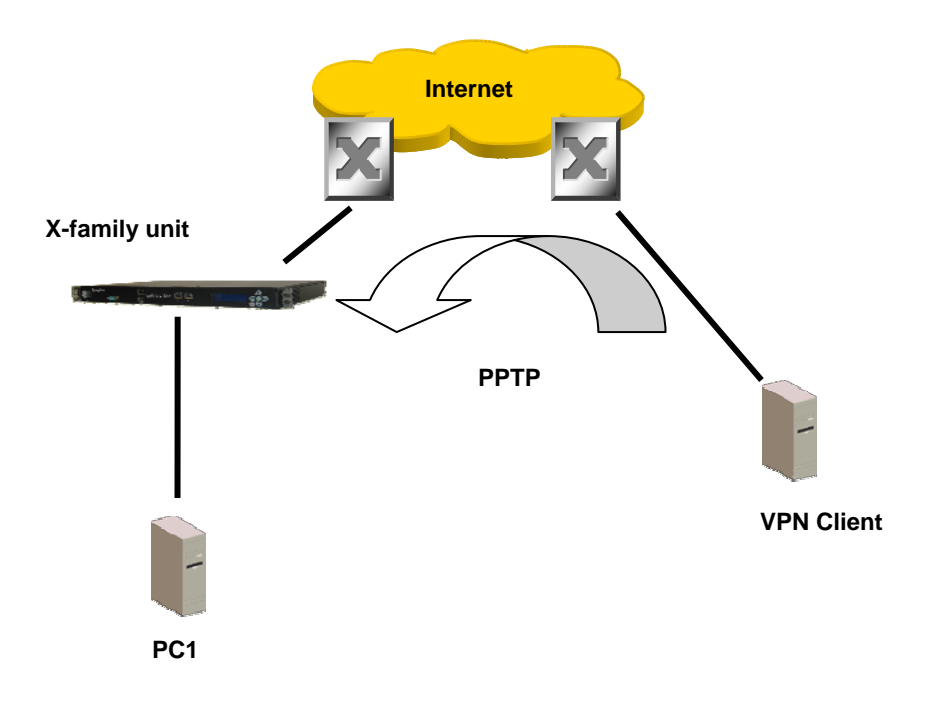

| IP | Addresses | for the | following | example | setup are: |
|----|-----------|---------|-----------|---------|------------|
|----|-----------|---------|-----------|---------|------------|

| Device     | Interface            | Address       | Mask          | Gateway       |
|------------|----------------------|---------------|---------------|---------------|
| Router     | 1 (to X-family unit) | 10.10.20.1    | 255.255.255.0 |               |
| Router     | 2 (to VPN Client)    | 10.10.10.1    | 255.255.255.0 |               |
| X-family   | external             | 10.10.20.147  | 255.255.255.0 | 10.10.10.1    |
| VPN Client | external             | 10.10.10.147  | 255.255.255.0 | 10.10.20.1    |
| PC1        |                      | 192.168.1.100 | 255.255.255.0 | 192.168.1.254 |
| VPN Client | Tunnel               | 192.168.1.x   | 255.255.255.0 | 192.168.1.254 |

## 3 Configuring Point-to-Point Tunneling Protocol (PPTP)

PPTP is the default client setup for earlier versions of Windows when creating a VPN to a remote workplace. It is quick and easy to setup but does have a downside of being less secure than alternatives like L2TP/IPSec.

#### 3.1 High-level steps ...

- Create an IP address pool for PPTP VPN clients the X-family will issue addresses from this pool for use by the VPN clients. The range used needs to correspond to the subnets on the LAN security zone (or zone with which clients terminate onto) but must not conflict with any DHCP IP pools either the inbuilt or external DHCP server.
- Configure and enable PPTP server on the X-family.
- Check firewall rules.
- Create a local-user account on X-family for VPN Client users.
- Configure the Windows client using dial-up networking.

#### 3.1 3Com X-family Configuration for PPTP

- 1) Login to your X-family web interface (LSM).
- 2) Create an IP address group for the PPTP IP Pool.
  - a) Click Network > Configuration > IP Address Groups in the navigation menu.
  - b) Click "Create Address Group"
  - c) Give the Group a name ie **PPTP\_Pool**
  - d) Select the method to specify the address group. For this example we'll select "IP Range". Enter the Range e.g. 192.168.1.10 to 192.168.1.20<sup>1</sup>.
  - e) Click "Add to table below" to enter that range.
  - f) Add more ranges, subnets or hosts as required.
  - g) Click "Create" to commit the changes.

<sup>&</sup>lt;sup>1</sup> You must ensure the address range meets the following criteria:

a) It is part of the Security Zone the PPTP tunnel will be set to terminate within.

b) The terminating Security Zone in the PPTP Server configuration is assigned to an *internal* virtual interface.

c) The address range does not conflict with others used for DHCP server etc.

| IPS                                                                                    |                      | ess Group                                                       |              |             |
|----------------------------------------------------------------------------------------|----------------------|-----------------------------------------------------------------|--------------|-------------|
| Firewall                                                                               | IP Address Group     | Setup                                                           |              |             |
| VPN                                                                                    | Group Name PPTP      | Pool                                                            |              |             |
| Events                                                                                 | O IP Host            |                                                                 |              |             |
| System                                                                                 | O IP Subnet          | Mask                                                            | ]            |             |
| Network                                                                                | IP Range             | to                                                              |              |             |
| Configuration<br>Network Ports<br>Security Zones<br>IP Interfaces<br>IP Address Groups | *changes will not be | Add to table below saved until you click "Create" ge IP Address | IP Address   | Function(s) |
| DNS<br>Default Gateway                                                                 | range                | 192.168.1.10                                                    | 192.168.1.20 | ×           |
| DHCP Server<br>Tools                                                                   | Create Canc          | <u>el</u>                                                       |              |             |

- 3) Enable PPTP Server on the X-family
  - a) Click VPN > PPTP Status in the navigation menu.
  - b) Click the tab in the top right "PPTP Server Configuration"
  - c) Click "Enable PPTP Server"
  - d) Set PPTP Security Zone to  $LAN^2$ .
  - e) Select "Require Encryption" this will enable MPPE
  - f) Enter any DNS and WINS settings
  - g) Select the IP Address Group (IP group created in previous step PPTP\_Pool)
  - h) Click "Apply". The screen will refresh.

| ((                                           | VPN >> PPTP STATUS >><br>PPTP Server Configuration | 1 PPTP Server Configuration |
|----------------------------------------------|----------------------------------------------------|-----------------------------|
| IPS                                          | PPTP Server                                        |                             |
| Firewall                                     |                                                    |                             |
| VPN                                          | Enable PPTP Server                                 |                             |
| IPSec Status<br>IKE Proposals<br>L2TP Status | PPTP Security Zone                                 |                             |
| PPTP Status                                  | PPTP Client Configuration                          |                             |
| Events                                       | WINS Servers                                       | DNS Servers                 |
| System                                       | WINS Server 1                                      | Device acts as DNS relay    |
| Network                                      | WINS Server 2                                      | O Specify DNS Server        |
| Authentication                               |                                                    | DN5 Server 1                |
|                                              |                                                    | DN5 Server 2                |
|                                              | PPTP Addresses                                     |                             |
|                                              | IP address assigned by RADIUS                      |                             |
|                                              | Specify IP Address Group                           |                             |
|                                              | Apply                                              |                             |

4) Check Firewall Policies.

<sup>&</sup>lt;sup>2</sup> Note more sophisticated setups are possible here terminating in other zones but this is the simplest setup.

If you are using multiple security zones, and/or have changed the terminating zone from LAN, and/or have change the policy rules for traffic allowed to the X-family from the WAN, you should perform this step.

## Note: Remember that the firewall rule table is ordered with traffic being matched top to bottom.

- a) Ensure that there are suitable firewall policy rules allowing traffic to/from other Security Zones and the Security Zone you have set for the PPTP Server.
- b) Ensure that there is a policy rule allowing the PPTP tunnel traffic to the *WAN* security zone<sup>3</sup>.
- 5) Create a User Account
  - 1. Click Authentication > User List in the navigation menu.
  - 2. Click "Create a New User" to create a new user.
  - 3. Enter the username in the "Login" field *note: this is case sensitive*. In this example we use "auser".
  - 4. Select User Type as "Local User".
  - 5. Under "Privilege Group" select "Allow VPN Access".
  - 6. Enter and confirm the password *note: this is case sensitive*.
  - 7. Click Create.

| iPS                               |                                                                                                    |
|-----------------------------------|----------------------------------------------------------------------------------------------------|
| Firewall                          | Enter User Information                                                                                                    |
| PN                                | (1) Username must be 6 to 31 characters. Password must be 8 to 31 characters and contain at least two letters, one number, and one special character. |
| vents                             | . X                                                                                                    |
| System                            | Username auser                                                                                                    |
| letwork                           | User Type O TOS User 💿 Local User                                                                                                    |
| Authentication                    | Security Level Operator                                                                                                    |
| User List                         | Privilege Group Allow_VPN_access                                                                                                    |
| Privilege Groups                  | Password                                                                                                    |
| X.509 Certificates<br>Preferences | Confirm<br>Password                                                                                                    |

The X-family is now configured, now you need to configure the Windows clients...

#### 3.2 Windows XP VPN Client Configuration with PPTP

Note: These instructions are for Windows XP. The same principle applies to other operating systems such as MAC OS and Linux.

1) From Start Menu, select "Network Connections"

<sup>&</sup>lt;sup>3</sup> The default Service Group vpn-protocols and default firewall rules will allow this. PPTP requires the GRE and PPTP services to be allowed from the WAN to this-device security zones.

#### 2) Click "Create a New Connection"

Windows XP then runs the New Connection Wizard:

| Step 2a                                                                                                    | Step 2b                                                                                                    |
|----------------------------------------------------------------------------------------------------|----------------------------------------------------------------------------------------------------|
| New Connection Wizard                                                                                                    | New Connection Wizard                                                                                                    |
| Network Connection Type<br>What do you want to do?                                                                                                    | Network Connection<br>How do you want to connect to the network at your workplace?                                                                                                    |
| <ul> <li>Connect to the Internet Connect to the Internet so you can browse the Web and read email.</li> <li>Connect to the network at my workplace Connect to a business network (using dial-up or VPN) so you can work from home, a field office, or another location.</li> <li>Set up a home or small office network Connect to an existing home or small office network or set up a new one.</li> <li>Set up an advanced connection Connect directly to another computer using your serial, parallel, or infrared port, or set up this computer so that other computers can connect to it.</li> </ul> | Create the following connection:<br>Dial-up connection<br>Connect using a modern and a regular phone line or an Integrated Services Digital<br>Network (ISDN) phone line.<br>Distribution of the service of the service of the s |
| < <u>₿</u> ack <u>N</u> ext > Cancel                                                                                                    | < <u>Back</u> <u>Next</u> > Cancel                                                                                                    |
| Connect to network at my workplace                                                                                                    | Virtual Private Network                                                                                                    |
| Step 2c                                                                                                    | Step 2d                                                                                                    |
|                                                                                                    |                                                                                                    |
| New Connection Wizard                                                                                                    | New Connection Wizard                                                                                                    |
| New Connection Wizard           Connection Name           Specify a name for this connection to your workplace.                                                                                                    | New Connection Wizard           Public Network           Windows can make sure the public network is connected first.                                                                                                    |
| New Connection Wizard         Connection Name         Specify a name for this connection to your workplace.         Type a name for this connection in the following box.         Company Name         Corporate Network          For example, you could type the name of your workplace or the name of a server you will connect to.                                                                                                    | New Connection Wizard         Public Network         Windows can make sure the public network is connected first.         Windows can automatically dial the initial connection to the Internet or other public network, before establishing the virtual connection.         O Do not dial the initial connection:         Automatically dial this initial connection:                                                                                                    |
| New Connection Wizard         Connection Name         Specify a name for this connection to your workplace.         Type a name for this connection in the following box.         Company Name         Corporate Network         For example, you could type the name of your workplace or the name of a server you will connect to.         (Back Next> Cancel                                                                                                    | New Connection Wizard         Public Network         Windows can make sure the public network is connected first.         Windows can automatically dial the initial connection to the Internet or other public network, before establishing the virtual connection.         Do not dial the initial connection.         Automatically dial this initial connection:         Automatically dial this initial connection:         Seak         Next >                                                                                                    |

| Step 2e                                                                                                    | Step 2f                                                                                                    |
|----------------------------------------------------------------------------------------------------|----------------------------------------------------------------------------------------------------|
| New Connection Wizard                                                                                                    | New Connection Wizard                                                                                                    |
| VPN Server Selection<br>What is the name or address of the VPN server?                                                                                                    | Connection Availability<br>You can make the new connection available to any user or only to yourself.                          |
| Type the host name or Internet Protocol (IP) address of the computer to which you are<br>connecting.<br>Host name or IP address (for example, microsoft.com or 157.54.0.1 ): | A connection that is created for your use only is saved in your user account and is not<br>available unless you are logged on. |
| 10.10.20.147                                                                                                    | <ul> <li>Anyone's use</li> </ul>                                                                                               |
| < <u>Back</u> Next> Cancel                                                                                                    | O My use only <back< td="">     Next &gt;       <back< td="">     Next &gt;</back<></back<>                                    |
| Enter the public WAN IP address of X-family                                                                                                    | Select whether this connection is shared.                                                                                      |
| Step 2g                                                                                                    |                                                                                                    |
| New Connection Wizard                                                                                                    |                                                                                                    |
| Completing the New Connection<br>Wizard<br>You have successfully completed the steps needed to                                                                               |                                                                                                    |
| create the following connection:<br>Corporate Network<br>• Share with all users of this computer                                                                             |                                                                                                    |
| The connection will be saved in the Network<br>Connections folder.                                                                                                    |                                                                                                    |
| Add a shortcut to this connection to my desktop<br>To create the connection and close this wizard, click Finish.                                                             |                                                                                                    |
| < <u>B</u> ack Finish Cancel                                                                                                    |                                                                                                    |
| Hit finish to complete the wizard                                                                                                    |                                                                                                    |

3) After creating the connection you will be prompted to connect for the first time. Enter the user details configured on the X-family to establish the VPN connection. This must match Step 4c – user name and password configured on the X-family. *Note: Remember both username and passwords are case sensitive* 

| Connect 3Con       | n Hemel 🛛 💽 🔀                                 |
|--------------------|-----------------------------------------------|
|                    |                                               |
| <u>U</u> ser name: | auser                                         |
| <u>P</u> assword:  | •••••                                         |
| Save this us       | er name and password for the following users: |
| ⊙ Me o <u>n</u> ly |                                               |
| <u> </u>           | who uses this computer                        |
| Connect            | Cancel Properties <u>H</u> elp                |

- 4) Final setup. It is recommended that (once connected) you force the client to use PPTP, even though this will be the default Windows XP will use. To do this:
  - a) From Start Menu, select Network Connections
  - b) Select the connection for the PPTP tunnel and right click.
  - c) Click Properties
  - d) Select the Networking Tab
  - e) Under "Type of VPN" select PPTP VPN from pull-down list and click "OK".

| 🛩 Corporate Network Properties 🛛 💽 🗙                                                                                                    |  |  |
|----------------------------------------------------------------------------------------------------|--|--|
| General Options Security Networking Advanced                                                                                                    |  |  |
| Type of VPN:                                                                                                    |  |  |
| PPTP VPN                                                                                                    |  |  |
| <u>S</u> ettings                                                                                                    |  |  |
| This connection uses the following items:                                                                                                    |  |  |
| <ul> <li>File and Printer Sharing for Microsoft Networks</li> <li>QoS Packet Scheduler</li> <li>Client for Microsoft Networks</li> </ul>                          |  |  |
| Install Uninstall Properties                                                                                                    |  |  |
| Description                                                                                                    |  |  |
| Transmission Control Protocol/Internet Protocol. The default<br>wide area network protocol that provides communication<br>across diverse interconnected networks. |  |  |
| OK Cancel                                                                                                    |  |  |

f) Double click the connection to establish the VPN tunnel

Connection to X-family should now be established.

#### 3.3 Load the Strong Encryption Package

Windows Vista ships with stronger encryption than earlier Windows versions. The encryption used by Windows Vista with PPTP is 128-bit MPPE. For export compliance reasons, the X-family products ship with weak encryption (40 and 64 bit MPPE in the PPTP case). To enable strong encryption, the Strong Encryption software package must be loaded. This package is only available to approved end users in approved locations.

- 1. Acquire the Strong Encryption package from either the TippingPoint TMC or 3Com download site and load it onto PC1. This will require completion of an export compliance form on the web site.
- 2. Open a browser on PC1, connect to <u>https://192.168.1.254</u> and login as the user you set up during the OBE.
- 3. Navigate to System -> Update, open the "TOS/DV Update" tab and complete the form as shown below with the path of the Strong Encryption package on PC1. Click "Install Package".

| 🚾 ibm-762c500a371                  |                                                                                                    |                              |
|------------------------------------|----------------------------------------------------------------------------------------------------|------------------------------|
| 🗿 TOS & DV Update   LSM - Dev      | vice (3KB_X_unit_1) - Microsoft Internet Explorer                                                                                              | _8×                          |
| <u>File Edit View Favorites Ir</u> | [ools Help                                                                                                    | 1                            |
| 🕁 Back 🔹 🤿 🗸 🙆 🚮                   | 🕲 Search 🗃 Favorites 🛞 Media 🎯 🖏 - 🎒 🗃                                                                                                    |                              |
| Address 🕘 https://192.168.1.254/   | ₩ <u></u> ¢60 L                                                                                                    | .inks 🌺 Norton AntiVirus 🔙 👻 |
| Current User: topu                 | user   Auto Log Off in 60 minutes                                                                                                    | G= 0.                        |
|                                    |                                                                                                    | 3COM                         |
| («                                 | SYSTEM >> UPDATE >>                                                                                                    |                              |
| IPS                                |                                                                                                    | g System Snapshots           |
| Firewall                           | Step 1                                                                                                    |                              |
| VPN                                | Check for DV or TOS updates from the <u>Threat Management Center</u> and save any new versions to your PC.                                     |                              |
| Events                             | Step 2                                                                                                    |                              |
| System                             | Make sure the package you downloaded is smaller than: 202 MB.                                                                                  |                              |
| Update                             | An unpacked package may require more space than anticipated. To aid, delete one or more of the previously installed TOS im<br>Installed TOS im | lages,                       |
| Network                            |                                                                                                    |                              |
| Authentication                     | Step 3                                                                                                    |                              |
|                                    | Enable High Priority Preference (if desired)                                                                                                   |                              |
|                                    | Step 4                                                                                                    |                              |
|                                    | Select ".pkg" file and click install                                                                                                    |                              |
|                                    | Package File C:\comal-highEncryption_X5.99901.pkg Browse                                                                                       |                              |
|                                    | Install Package                                                                                                    |                              |
|                                    | A The installation of TOP undates will report the Venico                                                                                       |                              |
|                                    | Ine installation or rus updates will reboot triggevice.                                                                                        |                              |
|                                    |                                                                                                    |                              |
|                                    |                                                                                                    |                              |
|                                    |                                                                                                    | -                            |
| 🙆 Done                             |                                                                                                    | 🚊 💣 Internet                 |
| 🏦 Start 🛛 🚮 🅭 🥹 🌆 🐣                | 🖁 🛛 🕼 TOS & DY Update   LS 🖾 C:\WINNT\system32\cmd 🔯 IBM_PRELOAD (C:)                                                                          | 💭 😪 🕞 🛤 🚅 🌺 17:33            |

4. The package will be installed and the X-family device will reboot. The X-family device is ready to set up the VPN when reboot has completed.

#### 3.4 Windows Vista Client Configuration with PPTP

Note: These instructions are for Windows Vista. The same principle applies to other operating systems such as MAC OS and Linux.

- 1) From Start Menu, select "Connect To".
- Click "Set up a Connection or Network". Windows Vista then runs the New Connection Wizard...

| Step 2a Step 2b |
|-----------------|
|-----------------|

| 🚱 🏆 Connect to a network                                                                                       | 🚱 🏠 Connect to a workplace                                                                                                   |
|----------------------------------------------------------------------------------------------------|----------------------------------------------------------------------------------------------------|
| Choose a connection option                                                                                     | How do you want to connect?                                                                                                  |
| Connect to the Internet                                                                                        | Use my Internet connection (VPN) Connect using a virtual private network (VPN) Connect using a virtual private network (VPN) |
| Set up a wireless router or access point                                                                       |                                                                                                    |
| Set up a dial-up connection<br>Connect through a dial-up connection to the Internet.                           |                                                                                                    |
| Connect to a workplace                                                                                         | Dial directly<br>Connect directly to a phone number without going through the Internet.                                      |
|                                                                                                    | 🔍 — 🕪                                                                                                    |
|                                                                                                    | What is a VPN connection?                                                                                                    |
| Next Cancel                                                                                                    | Cancel                                                                                                    |
| Connect to network at my workplace                                                                             | Virtual Private Network                                                                                                    |
| Step 2c                                                                                                    | Step 2d                                                                                                    |
| 🕒 🕈 Connect to a workplace                                                                                     | 🕒 🗊 💌                                                                                                    |
| Type the Internet address to connect to                                                                        | Type your user name and password                                                                                             |
| Your network administrator can give you this address.                                                          | ∐ser name: auser                                                                                                    |
| Internet address: 10.10.20.147                                                                                 | Password:                                                                                                    |
| Destination name: Head Office                                                                                  | Show characters                                                                                                    |
|                                                                                                    | Domain (optional):                                                                                                    |
| 🔄 Use a gmart card                                                                                             |                                                                                                    |
| Eligible to use this connection This option allows anyone with access to this computer to use this connection. |                                                                                                    |
| ☑ <u>D</u> on't connect now; just set it up so I can connect later                                             |                                                                                                    |
|                                                                                                    |                                                                                                    |
| Next Cancel                                                                                                    | <u>Create</u> Cancel                                                                                                    |
| Enter X-family IP address, give the                                                                            | Enter User Name and Password and click                                                                                       |
| connection a name, and check "Don't                                                                            | "Create".                                                                                                    |
| connect now".                                                                                                  |                                                                                                    |
| Step 2e                                                                                                    |                                                                                                    |
| - 0 💌                                                                                                    |                                                                                                    |
| The connection is ready to use                                                                                 |                                                                                                    |
|                                                                                                    |                                                                                                    |
|                                                                                                    |                                                                                                    |
|                                                                                                    |                                                                                                    |
| → Connect now                                                                                                  |                                                                                                    |
|                                                                                                    |                                                                                                    |
|                                                                                                    |                                                                                                    |
| Close                                                                                                    |                                                                                                    |
| Click "Close".                                                                                                 |                                                                                                    |

3) After creating the connection it is advisable to edit it to ensure that only PPTP connection is attempted. From Start Menu, select "Connect To".

| этер за                                                                                                    | Step 3b                                                                                                    |
|----------------------------------------------------------------------------------------------------|----------------------------------------------------------------------------------------------------|
| 🕞 📡 Connect to a network                                                                                                    | Head Office Properties                                                                                                    |
| Select a network to connect to Show All                                                                                                    | General       Options       Security       Networking       Sharing         Host name or IP address of destination (such as microsoft.com or 157.54.0.1 or 3ffe:1234::1111):       1010.20.147         First connect       Vindows can first connect to a public network, such as the latercet trying to establish this virtual connection |
| Name: Head Office         Diagnoze why Windows cannot find any additional networks         Set up a connection on network         Set up a connection on network         Open Network and Sharing Center         Connect       Cancel                                                                                                    | Dial another connection first:                                                                                                    |
| Right click on Head Office and select<br>Properties from the menu                                                                                                    | Click on "Networking" tab                                                                                                    |
| Step 3c                                                                                                    | Step 3d                                                                                                    |
| Head Office Properties  General Options Security Networking Sharing  Type of VPN:                                                                                                    | Image: Select a network                                                                                                    |
| PPTP VPN         Ilesec Settings         This connection uses the following items:         Internet Protocol Version 6 (TCP/IPv6)         Internet Protocol Version 4 (TCP/IPv4)         Image: File and Printer Sharing for Microsoft Networks         Image: QoS Packet Scheduler         Image: Client for Microsoft Networks         Image: Client for Microsoft Networks         Image: Image: Imag                           | Show All                                                                                                    |
| PPTP VPN         Ilesec Settings         This connection uses the following items:         Internet Protocol Version 6 (TCP/IPv6)         Internet Protocol Version 4 (TCP/IPv4)         Image: File and Printer Sharing for Microsoft Networks         Image: QoS Packet Scheduler         Image: Client for Microsoft Networks         Image: Image: Image | Show At The Add Office VPN connection<br>Name: Head Office VPN connection<br>Diagnose why Windows cannot find any additional networks<br>Set up a connection or network<br>Open Network and Sharing Center<br>Connect Cancel<br>Click "Cancel".                                                                                            |

4) From Start Menu, select "Connect To". Enter the user details configured on the X-family for the local user - this must match Step 8 where the local user name and password were configured on the X-family. *Note: Remember both username and passwords are case sensitive* 

| Step 4a                                                                                    | Step 4b                                                                                                    |
|--------------------------------------------------------------------------------------------|----------------------------------------------------------------------------------------------------|
| 🕞 🏆 Connect to a network                                                                   | Connect Head Office                                                                                                    |
| Select a network to connect to Show All Head Office VPN connection                         |                                                                                                    |
| Name: Head Office                                                                          | ∐ser name: auser                                                                                                    |
| Diagnose why Windows cannot find any additional networks<br>Set up a connection or network | Password:                                                                                                    |
| Open Network and Sharing Center                                                            | Do <u>m</u> ain:                                                                                                    |
|                                                                                            | Save this user name and password for the following users:         Me only         Anyone who uses this computer         Connect       Cancel         Properties       Help |
| Highlight "Head Office" and click "Connect".                                               | Enter userid and password and click<br>"Connect".                                                                                                    |
| Step 4c                                                                                    |                                                                                                    |
| 🕞 🗑 😵 Connect to a network                                                                 |                                                                                                    |
| Connecting to Head Office                                                                  |                                                                                                    |
| · · · · · · · · · · · · · · · · · · ·                                                      |                                                                                                    |
| Connecting to 10.10.20.147                                                                 |                                                                                                    |
|                                                                                            |                                                                                                    |
| Cancel                                                                                     |                                                                                                    |
| VPN connecting                                                                             |                                                                                                    |

Connection to X-family should now be established.

## 4 Troubleshooting PPTP Tunnel

The following is a list of things to check if the PPTP tunnel cannot be established or does not operate correctly:

- a) If you get an invalid username/password error:
  - Check the Local User username/password configured on the X-family matches the credentials entered on the VPN client.
- b) If using RADIUS, check the Troubleshooting RADIUS section in the separate RADIUS Technical Note
- c) If the client gets no response at all from the X-family:
  - Check the IP address configured for the PPTP client matches that of the external interface of the X-family.
  - Check the firewall policy rules allow PPTP and GRE as appropriate from the WAN zone to this-device. It is worth checking the Block Log on the X-family to see if the connection is being refused. This may require you to enable "Logging" on the Block rules in the firewall that you suspect may be blocking the request.
  - On the Windows client try forcing the VPN type to PPTP in Network Properties.
- d) If the client gets logged in but traffic does not flow:
  - Check that the local user on the X-Family has been configured with Allow\_VPN\_access privileges in the Authentication > User List dialogs.
  - Check that the terminating zone for the PPTP Server is associated with an internal virtual interface. For a Full Transparent Mode deployment you only have the external virtual interface, but you must ensure that the terminating zone is *not* the WAN zone.
  - Has the correct DNS server information been configured for the PPTP server?
  - Ensure that all firewalls on the client PC or between PC and the X-Family are configured to allow GRE traffic.
  - Try disconnecting and re-connecting.
- e) If Windows Vista will not connect.
  - Download the Strong Encryption software package from either the TippingPoint TMC or the 3Com download site and install it on the Xfamily device. This will automatically upgrade the device to accept 128 bit MPPE encryption. See the X-family to Windows Vista L2TP/IPSec Technical Note for details.
  - If the Strong Encryption package is not available for any reason, contact Microsoft and ask them how to downgrade Vista to low (40-bit or 64-bit) MPPE encryption.